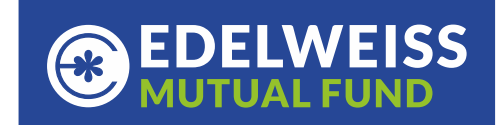

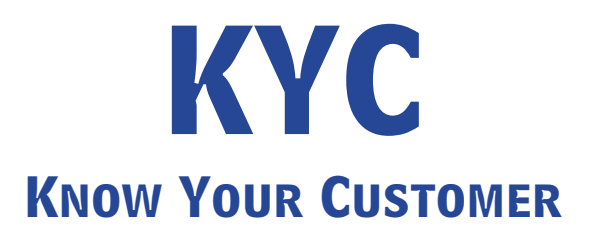

SEBI vide circular SEBI/HO/MIRSD/FATF/P/CIR/2023/0144 dates 11<sup>th</sup> August 2023, as a risk management framework advised that KYC Registration Agencies (KRA) shall verify the following attributes of KYC:

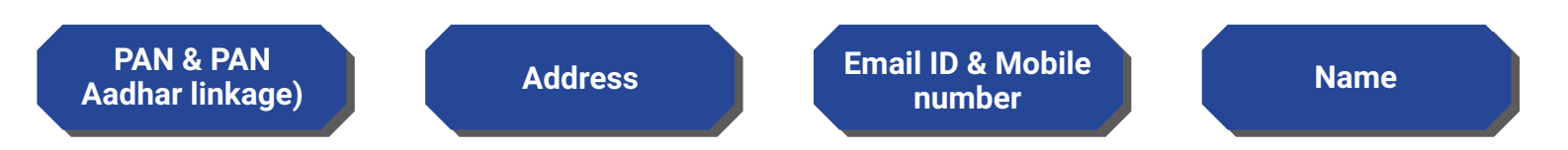

The records of those clients in respect of which all the above attributes are verified by KRAs with official database (such as Income Tax database on PAN, Aadhar XML/Digilocker/M-Aadhar) shall be considered as validated records.

KYC status can be KYC Validated, KYC Registered or KYC On Hold/Rejected.

| KYC Status           | Existing investor                                       | New Investor                                  |  |
|----------------------|---------------------------------------------------------|-----------------------------------------------|--|
| KYC Validated        | Transaction allowed Transaction allowed across all AMCs |                                               |  |
| Registered           | Transaction allowed                                     | Transaction allowed with modification request |  |
| KYC on Hold/Rejected | Transaction allowed with fresh KYC                      | Transaction allowed with fresh KYC            |  |

Investor new to Edelweiss Mutual Fund can complete KYC through <a href="https://www.edelweissmf.com/invest/home">https://www.edelweissmf.com/invest/home</a>

Existing investors of Edelweiss Mutual Fund who wish to validate or modify KYC can login to their account through <u>https://www.edelweissmf.com/invest/home</u>

| KRA   | Link for KYC validation | Link for email/mobile validation |
|-------|-------------------------|----------------------------------|
| CVL   | Click here              | Click here                       |
| CAMS  | Click here              | Click here                       |
| KARVY | Click here              | Click here                       |
| NDML  | Click here              | Click here                       |

KYC may not be validated despite submitting Aadhar due to below reasons:

- \* Aadhar QR code is not readable
- \* Online Aadhar validation is not completed
- \* PAN Aadhar seeding is not completed
- \* Email/mobile validation is not completed or has failed
- \* Email/mobile registered in KYC is incorrect
- \* KYC and Aadhar data is not matching

| Document Type                                              | Email<br>ID/Mobile<br>Validation | KYC Status                 | Transaction<br>acceptance<br>for Existing<br>Investor | Transaction<br>acceptance<br>for New<br>Investor | Action for remediation                                                                                                    |
|------------------------------------------------------------|----------------------------------|----------------------------|-------------------------------------------------------|--------------------------------------------------|----------------------------------------------------------------------------------------------------|
| Aadhaar                                                    | Yes                              | KYC Validated              | Accept                                                | Accept                                           | No action required                                                                                                    |
| Aadhaar (Not<br>Validated due to QR<br>Code not available) | Yes                              | KYC Registered             | Accept                                                | Accept with<br>KYC<br>modification<br>request    | Validate KYC with<br>respective KRA<br>OR validate by logging<br>into<br>www.edelweissmf.com<br>under re-KYC                        |
| Officially valid<br>documents                              | Yes                              | KYC Registered             | Accept                                                | Accept with<br>KYC<br>modification<br>request    | Submit KYC<br>modification request<br>OR complete re-KYC by<br>logging into<br>www.edelweissmf.com                                  |
| Officially valid<br>documents                              | No                               | KYC On-<br>Hold/Rejected   | Reject*                                               | Reject*                                          | Submit KYC<br>modification request<br>OR complete reKYC by<br>logging into<br>www.edelweissmf.com                                   |
| Non-OVD                                                    | Yes/No                           | KYC On-<br>Hold/Rejected   | Reject*                                               | Reject*                                          | Submit KYC<br>modification request<br>OR complete re-KYC by<br>logging into<br>www.edelweissmf.com                                  |
| Invalid Contact<br>Details                                 | No                               | KYC On-<br>Hold/Rejected   | Reject*                                               | Reject*                                          | Submit KYC<br>modification request<br>OR complete re-KYC by<br>logging into<br>www.edelweissmf.com                                  |
| NRI-Non Aadhaar                                            | Yes<br>(Email ID)                | KYC Registered-<br>New KYC | Accept                                                | Reject*                                          | Submit KYC<br>modification request<br>every time investor<br>approaches a new MF<br>for investment until<br>KYC status is Validated |

Note: \*Accept with fresh KYC form along with supporting documents

For an queries write to us on - KYCHelpDesk@edelweissmf.com

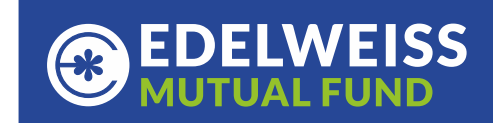

## **Steps for re-KYC or Modification of KYC**

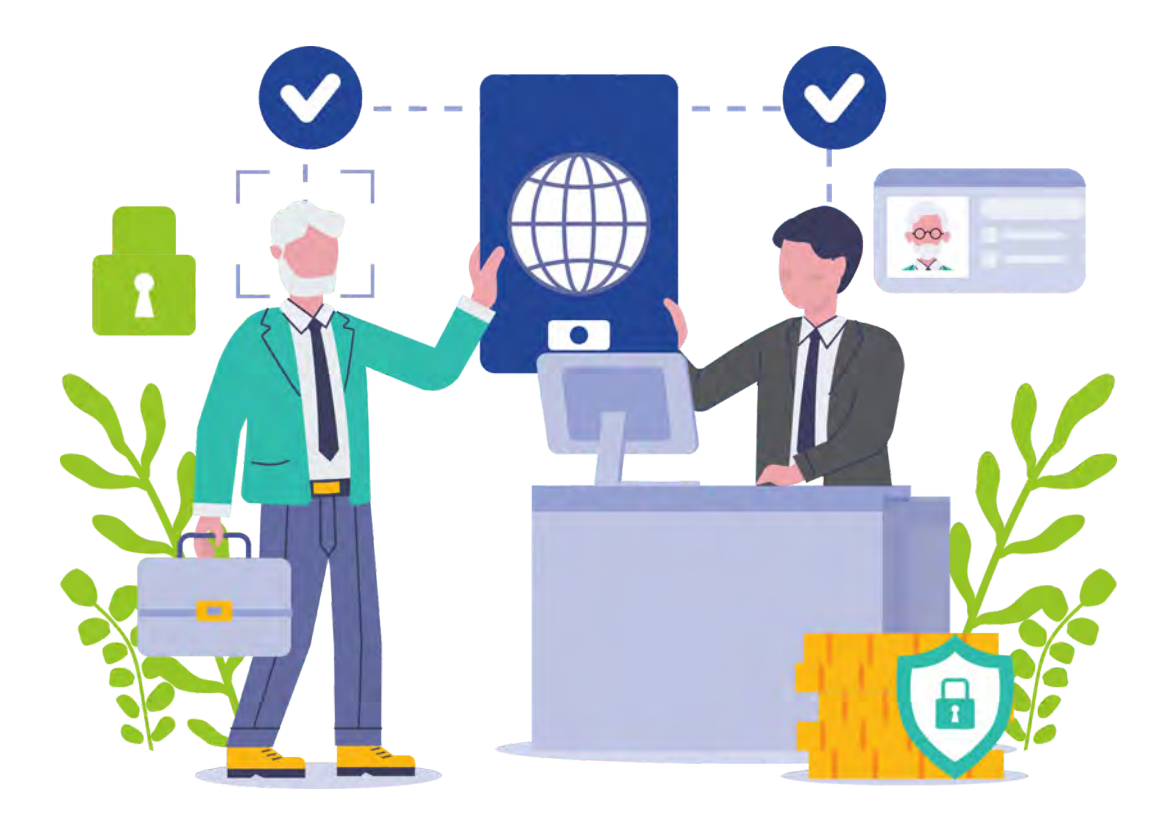

## **Online re-KYC**

- Visit www.edelweissmf.com
- Login into your account.
- Click on your name appearing on the top most right corner of the page
- Further click on re-KYC
- Keep your PAN, Digilocker account details, Aadhar number and signature ready.
- You will need to keep web camera of your desktop/laptop on.
- Follow the instructions on the screen in order to complete your KYC.
- Once the process is successfully completed, share the screenshot of successful page by reverting to this email for us to further look into the transaction.
- We will confirm to you on the status of your application.

## **Offline re-KYC**

- Download KYC form from www.edelweissmf.com
- Take a print, fill up all details and submit to the nearest AMC branch or Kfintech ISC along with supporting documents.

For an queries write to us on - KYCHelpDesk@edelweissmf.com